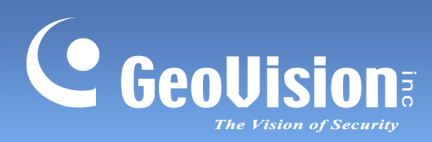

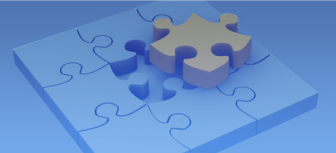

# GV-I/O Box 4E

#### Contents

| 1.1  | Key Features                                              |  |  |  |  |  |  |  |
|------|-----------------------------------------------------------|--|--|--|--|--|--|--|
| 1.2  | System Requirements                                       |  |  |  |  |  |  |  |
| 1.3  | Packing List                                              |  |  |  |  |  |  |  |
| 1.4  | Overview                                                  |  |  |  |  |  |  |  |
| 1.5  | Connecting to PC                                          |  |  |  |  |  |  |  |
|      | 1.5.1 RS-485 Wiring 4                                     |  |  |  |  |  |  |  |
| 1.6  | Assigning Device ID to GV-I/O Box 4E                      |  |  |  |  |  |  |  |
| 1.7  | Accessing GV-I/O Box 4E                                   |  |  |  |  |  |  |  |
|      | 1.7.1 Checking the Dynamic IP Address6                    |  |  |  |  |  |  |  |
|      | 1.7.2 Configuring the Static IP Address                   |  |  |  |  |  |  |  |
|      | 1.7.3 Configuring a DDNS Domain Name9                     |  |  |  |  |  |  |  |
|      | 1.7.3.1 Registering a DDNS Domain Name9                   |  |  |  |  |  |  |  |
|      | 1.7.3.2 Configuring the DDNS Domain Name on Web Interface |  |  |  |  |  |  |  |
| 1.8  | Other Setting                                             |  |  |  |  |  |  |  |
| 1.9  | Input Setting                                             |  |  |  |  |  |  |  |
| 1.10 | Output Setting14                                          |  |  |  |  |  |  |  |
| 1.11 | In/Out Monitor                                            |  |  |  |  |  |  |  |
| 1.12 | Updating Firmware                                         |  |  |  |  |  |  |  |
| 1.13 | Changing Login ID and Password                            |  |  |  |  |  |  |  |

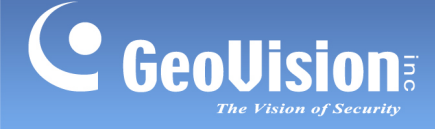

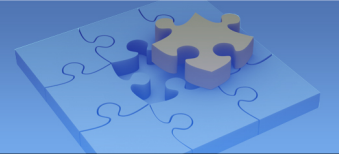

# GV-I/O Box 4E

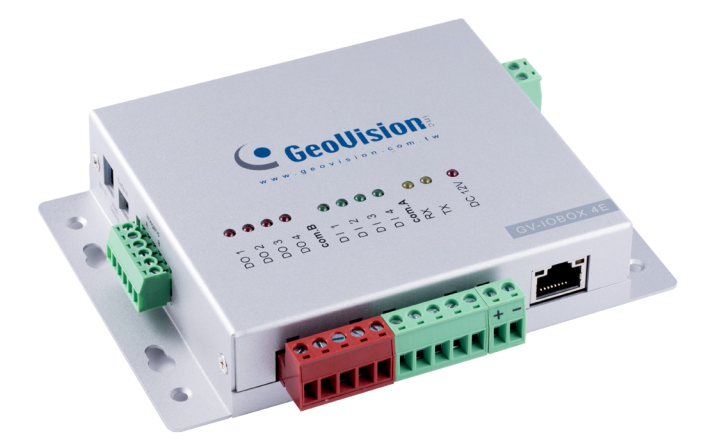

A small but a capable device, the GV-I/O Box 4E provides 4 inputs and 4 relay outputs. It provides both DC and AC output voltages, PoE, TCP / IP and RS-485 port for PC connection.

#### 1.1 Key Features

- 4 inputs and 4 outputs are provided.
- The TCP / IP and RS-485 ports are provided for PC connection.
- DC 12V, 3A / PoE+ (IEEE 802.3at).
- Up to 9 GV-I/O Box 4(E)/8/16 ports can be linked together.
- Up to 16 Connections from GeoVision software are allowed to control one GV-I/O Box.

### **1.2 System Requirements**

- GV-VMS V17.1.0.0 or later
- GV-DVR / NVR V8.7.4.0 or later
- GV-ASManager V5.0.0.0 or later
- GV-Control Center V3.5.0.0 or later

#### **1.3 Packing List**

- GV-I/O Box 4E
- Warranty Card
- Download Guide

GeoVision Inc.

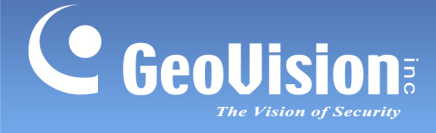

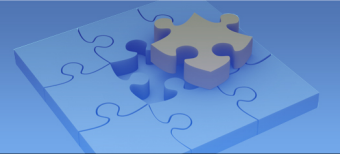

## 1.4 Overview

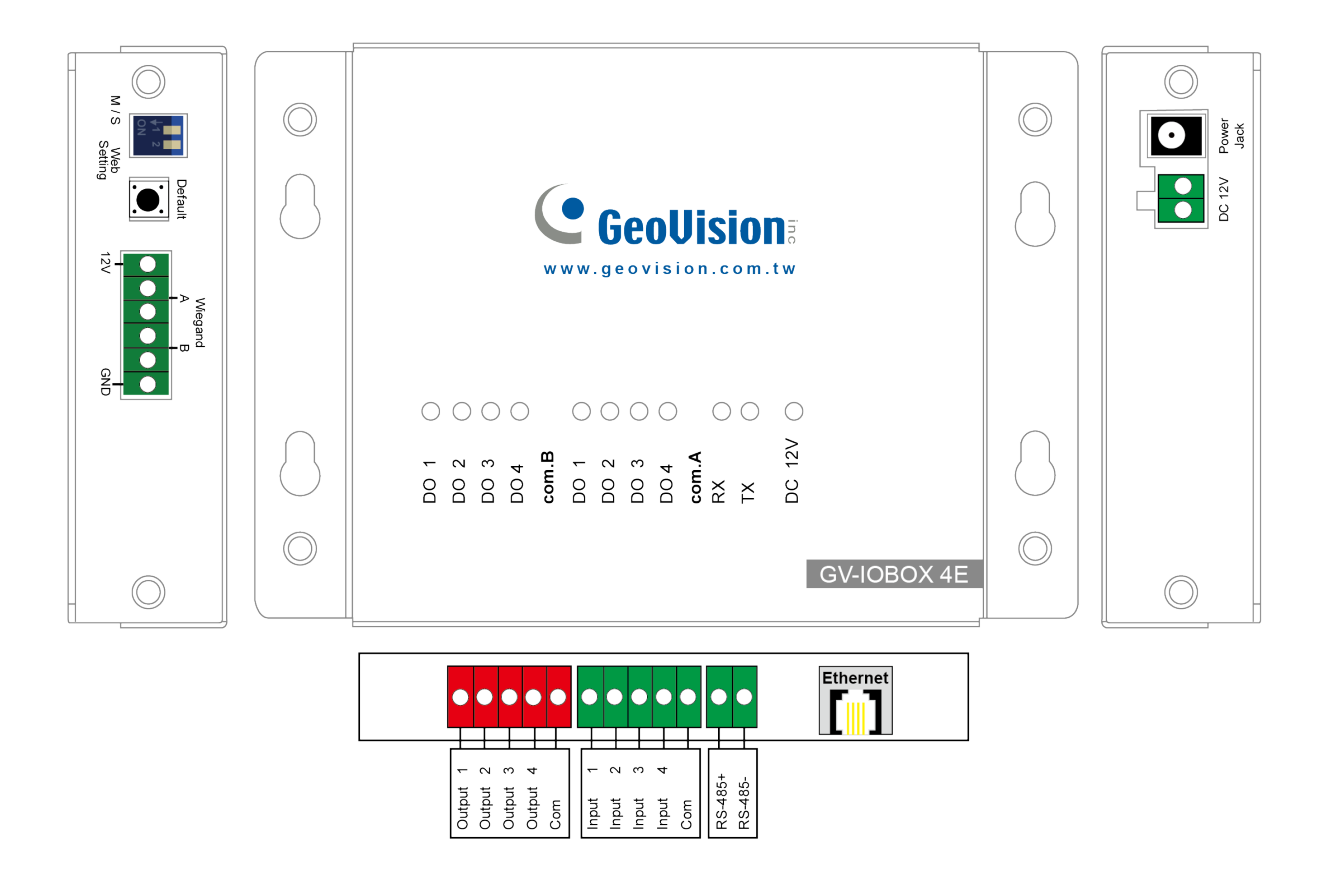

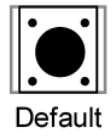

You can reset the GV-I/O Box 4E to factory default if it is not functioning correctly. To do this, hold down the **Default** button with a pointy object such as the tip of a pen for 3 to 5 seconds.

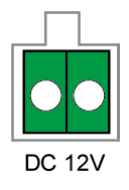

You can power compatible devices connected to the DC 12V power output.

**Note:** The M/S switch and the Wiegand interface do not have any function. It will not work if you attempted to connect any readers to the connectors.

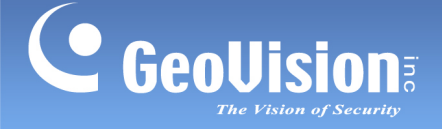

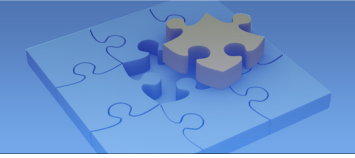

### **1.5 Connecting to PC**

There are two ways to connect a GV-I/O Box 4E to the PC. Only one of the two methods can be used at a time.

- RS-485 wiring: Through GV-COM V3, use the RS-485 connectors to connect to the PC. RS-485 connection is suitable for long distance wiring of up to 600 m (1968.5 ft).
- 2. Network: See 1.7 Accessing GV-I/O Box 4E.

#### 1.5.1 RS-485 Wiring

You can run RS-485 wire through GV-COM V3 to connect a GV-I/O Box 4E to the PC.

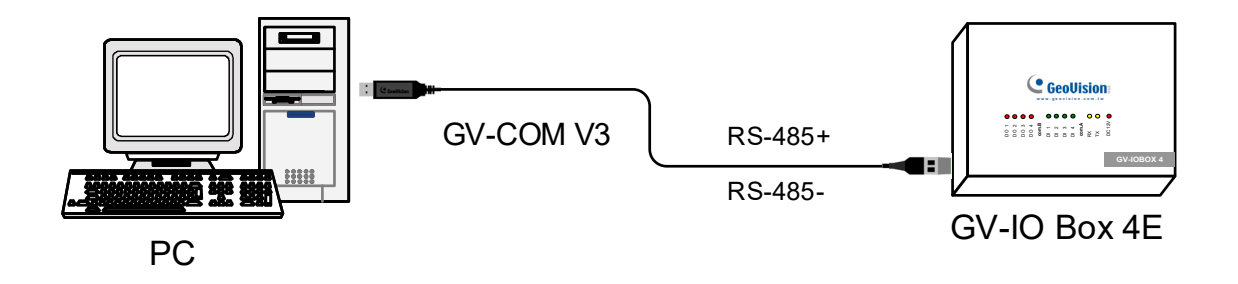

### 1.6 Assigning Device ID to GV-I/O Box 4E

Up to 9 pieces of GV-I/O Box can be linked together to expand the I/O capacity. You can assign Device ID 1~ 15 to the connected pieces of GV-I/O Box using the Web interface. For details, see *1.8 Other Settings*.

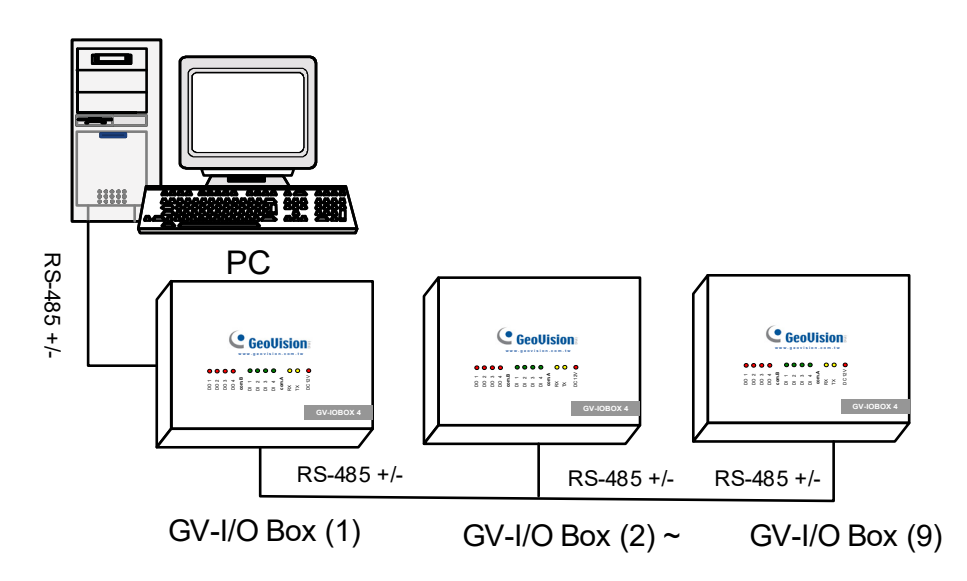

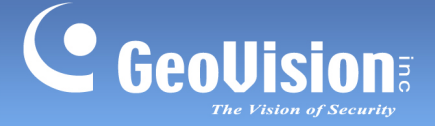

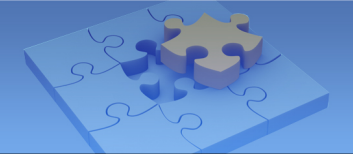

# 1.7 Accessing GV-I/O Box 4E

You can link the GV-I/O Box 4E to GV-DVR / NVR / VMS / GV-ASManager / GV-Control Center over networks for I/O management through the Web interface. While accessing the GV-I/O Box 4E, make sure the connected network is stable and the following system requirement is met:

• Microsoft Internet Explorer 8.0 or later

There are three ways to set up GV-I/O Box 4E on the network:

- 1. By default, when the GV-I/O Box 4E is connected to a network with a DHCP server, a dynamic IP address will be assigned to the GV-I/O Box 4E. See *1.7.1. Checking the Dynamic IP Address* to look up this IP address.
- 2. When the DHCP server on your network is unavailable or disabled, GV-I/O box is accessible by its default static IP address **192.168.0.100**. See *1.7.2 Configuring the Static IP Address*.
- 3. You may also use the DDNS (Dynamic Domain Name System) instead of IP address to access GV-I/O Box 4E. For details on domain name service, see *1.7.3 Configuring a DDNS Domain Name*.

#### Note:

Notice these specifications for GeoVision software applications:

- GV-I/O Box is linked to GV-DVR / NVR / VMS by using the Virtual I/O function. GV-DVR / NVR / VMS supports up to 9 I/O modules which include real and virtual I/O devices linked through networks.
- 2. Up to 16 connections from GeoVision software are allowed to control one GV-I/O Box.

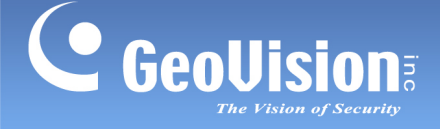

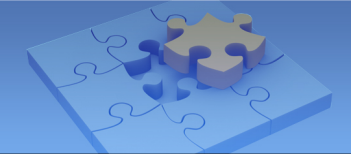

#### 1.7.1 Checking the Dynamic IP Address

Follow the steps below to look up the IP address and access the Web interface.

1. Download and Install the GV-IP Device Utility program from http://www.geovision.com.tw/download/product/.

**Note:** The PC installed with GV-IP Device Utility must be under the same LAN with the GV-I/O Box you wish to configure.

2. On the GV-IP Utility window, click the Q button to search for the IP devices

connected in the same LAN. Click the Name or Mac Address column to sort.

| B IP Device Utility |                         |               |                      |                  |               |                  |   |
|---------------------|-------------------------|---------------|----------------------|------------------|---------------|------------------|---|
| File Tool           | Version                 |               |                      |                  |               |                  |   |
|                     | 🏡 🕂 🏅                   | <b>X 🔅</b> .  |                      |                  |               |                  |   |
| General set         | tings NVR camera settin | igs           |                      |                  |               |                  | i |
| Name                |                         | Mac Address   | IP Address 🛛 🛆       | Firmware Version | Internal Temp | Timer            | - |
| 217. 🚽              | Ray-SD220               | 0013E2FF13F3  | 192.168.5.167        | v1.10 2016-07-26 | 52.5°C        | 2017/9/8 0:24:38 |   |
| 218. 🔊              | GV-PTC13000DDT          | 0013E20A79BF  | 192.168.5.169        | v1.05 2017-02-13 | 51.5°C        | 2017/9/8 0:25:25 |   |
| 219. 🜍              | GV-IOBOX 4E             | 0013E2FF0320  | 192.168.5.17         | v1.00/2017-08-29 | 34.0°C        |                  |   |
| 220. 📚              | DESKTOP-PEIDTLS         | 74D02B802170  | 192.168.5.172        |                  |               |                  |   |
| 221. 😽              | Ray-SD220               | 0013E2FF13FC  | 192.168.5.174        | v1.10 2016-07-26 | 49.5°C        | 2017/9/8 0:26:0  |   |
| 222. 🔊              | GV-MFDC1501(Sale:       | 0013E20C8B7D  | 192.168.5.176        | v1.05 2017-02-13 | 43.5°C        | 2017/9/8 0:25:25 |   |
| 223. 🔊              | GV-FD2500               | 0013E208801E  | 192.168.5.179        | v2.09 2013-07-21 | 54.5°C        | 2017/9/8 0:24:46 |   |
| 224. 🔊              | idi-GV-EBX1100          | 0013E2FF1215  | 192.168.5.18         | v1.07 2016-08-15 |               |                  |   |
| 225. 🔊              | GV-BX220D/BX220D        | -0013E204E334 | 192.168.5.180        | v2.14 2014-09-30 | 52.5°C        | 2017/9/8 0:25:25 |   |
| 226. 🌒              | GV-SNVR                 | 0607C65E8BFD  | <u>192.168.5.182</u> | v2.50 2017-09-08 | 38.0°C        | 2017/9/8 0:25:26 |   |
| 227. 🔊              | GV-VS21600              | AA60B515FED9  | <u>192.168.5.186</u> | v1.00 2017-09-08 | 41.0°C        | 2017/9/8 0:25:27 |   |

 Find the GV-I/O Box 4E with its Mac Address, click on its IP address and select Web Page.

| 🚔 IP Device<br>File Tool | : Utility<br>Version    |              |                       |                  |               |                  | × |
|--------------------------|-------------------------|--------------|-----------------------|------------------|---------------|------------------|---|
| Q                        | 🌬 🕂 🕻                   | 🔆 🔅          | <u></u>               |                  |               |                  |   |
| General set              | tings NVR camera settin | igs          |                       |                  |               |                  | _ |
| Name                     |                         | Mac Address  | IP Address 🛛 🛆        | Firmware Version | Internal Temp | Timer            | * |
| 217. 🚽                   | Ray-SD220               | 0013E2FF13F3 | 192.168.5.167         | v1.10 2016-07-26 | 52.5°C        | 2017/9/8 0:24:38 | - |
| 218. 🔊                   | GV-PTC13000DDT          | 0013E20A79BF | 192.168.5.169         | v1.05 2017-02-13 | 51.5°C        | 2017/9/8 0:25:25 |   |
| 219. 🌍                   | GV-IOBOX 4E             | 0013E2FF0320 | 192.168.5,17          | W1 00 2017-08-20 | 34.0°C        |                  |   |
| 220. 📚                   | DESKTOP-PEIDTLS         | 74D02B802170 | <u>192.168.5.</u>     | Web Page         |               |                  |   |
| 221. 🚽                   | Ray-SD220               | 0013E2FF13FC | 192.168.5.            | Configure        | 49.5°C        | 2017/9/8 0:26:0  |   |
| 222. 🔊                   | GV-MFDC1501(Sale:       | 0013E20C8B7D | <u>192.168.5. rro</u> | VI.03 2017-02-13 | 43.5°C        | 2017/9/8 0:25:25 |   |
| 223. 🔊                   | GV-FD2500               | 0013E208801E | 192.168.5.179         | v2.09 2013-07-21 | 54.5°C        | 2017/9/8 0:24:46 |   |
| 224. 🔊                   | idi-GV-EBX1100          | 0013E2FF1215 | <u>192.168.5.18</u>   | v1.07 2016-08-15 |               |                  |   |
| 225. 🔊                   | GV-BX220D/BX220D        | 0013E204E334 | <u>192.168.5.180</u>  | v2.14 2014-09-30 | 52.5°C        | 2017/9/8 0:25:25 |   |
| 226. 🜒                   | GV-SNVR                 | 0607C65E8BFD | <u>192.168.5.182</u>  | v2.50 2017-09-08 | 38.0°C        | 2017/9/8 0:25:26 |   |
| 227. 🔊                   | GV-VS21600              | AA60B515FED9 | <u>192.168.5.186</u>  | v1.00 2017-09-08 | 41.0°C        | 2017/9/8 0:25:27 |   |

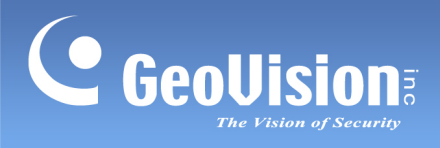

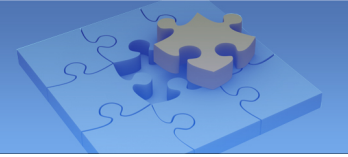

4. The login page appears.

| Windows Security                  | , 💽                                                    | - |
|-----------------------------------|--------------------------------------------------------|---|
| The server 192.1<br>and password. | .68.5.17 at Welcome to GV-IOBOX 4E requires a username |   |
|                                   | User name Password Remember my credentials             |   |
|                                   | OK Cancel                                              | ] |

5. Type the default ID and password **admin** and click **OK** to log in.

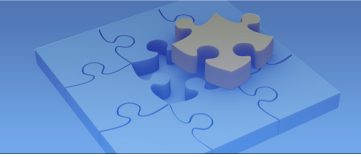

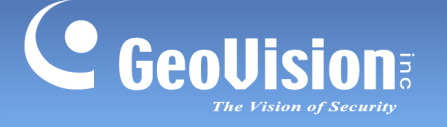

#### 1.7.2 Configuring the Static IP Address

By default, the GV-I/O Box 4E uses a DHCP connection. However, you can follow the instructions to configure the static IP address.

- 1. Open your Web browser, and type the default static IP address <u>https://192.168.0.100</u>.
- 2. In both Login and Password fields, type default value **admin**. Click **OK** and this page appears.

| • Coollision    | Network Configuration |                     |
|-----------------|-----------------------|---------------------|
|                 | Machine Name          |                     |
| Network Setting | Machine Name          | GV-IOBOX 4E         |
| Other Setting   | DHCP Client           |                     |
| Output Setting  | • Enable              |                     |
| In/Out Monitor  | Dischla               |                     |
| Firmware Update | Ulsable               |                     |
| Account Setting | IP Address            | 192 . 168 . 6 . 123 |
|                 | Subnet Mask           | 255 . 255 . 248 . 0 |
|                 | Default Gateway       | 192 . 168 . 0 . 1   |
|                 | Domain Name Server    | 8.8.8.8             |
|                 | Domain Name Service   |                     |

- 3. In the Machine Name field, edit the name of the GV-I/O Box 4E.
- 4. Click **Disable**. Type the static IP address information, including IP Address, Subnet Mask, Default Gateway and Domain Name Server.
- 5. Click **Submit**. When the setting is complete, the Status field will indicate *Register Success*. Then GV-I/O Box 4E can be accessed through the fixed IP address.

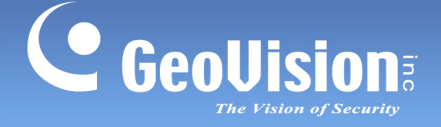

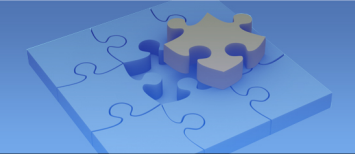

#### 1.7.3 Configuring a DDNS Domain Name

DDNS (Dynamic Domain Name System) provides another way of accessing GV-I/O Box 4E when using a dynamic IP from a DHCP server. DDNS assigns a domain name to GV-I/O Box 4E so that GV servers can always access GV-I/O Box 4E by using the domain name.

To enable the DDNS function, first you should apply for a domain name from the **GeoVision DDNS Server**, the DDNS service provider's website. See the following instructions to register at GeoVision DDNS Server.

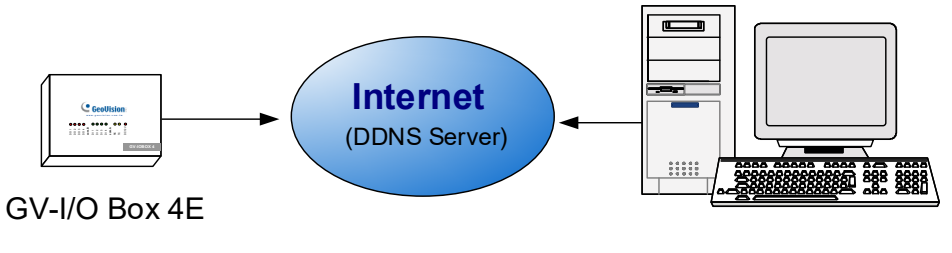

GV Server (e.g. GV-DVR / NVR)

#### 1.7.3.1 Registering a DDNS Domain Name

To obtain a domain name from the GeoVision DDNS Server:

 Click the GeoVision DDNS button on the Network Configuration page. Or open an Internet browser, and type the Web address <u>http://ns.gvdip.com/register.aspx</u> This page appears.

| GV-Dynamic DNS Service V2                                |                                                                                                    |  |  |  |
|----------------------------------------------------------|----------------------------------------------------------------------------------------------------|--|--|--|
| Hostnamegvdip.com<br>Password:<br>Re-type Password:      | Hostname<br>Hostname is 16-character maximum; hostname<br>may not start with spaces or minus signs ('-').<br>Password<br>The password is case-sensitive. |  |  |  |
| Enter the characters as they are shown in the box below. | Word Verification<br>This step helps us prevent automated registrations.                                                                                 |  |  |  |
| Send                                                     | sh                                                                                                    |  |  |  |

2. In the Hostname field, type a name. Hostname can be up to 16 characters with the choices of "a ~ z", "0 ~9", and "-". Note that space or "-" cannot be used as the first character

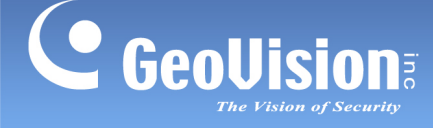

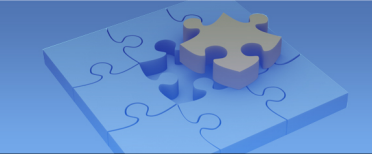

- 3. In the **Password** field, type a password. Passwords are case-sensitive and must be at least 6 characters. Type the password again in the Re-type Password field for confirmation.
- 4. In the Word Verification section, type the characters or numbers shown in the box. For example, type *m2ec* in the required field. Word Verification is not case-sensitive.
- Click the Send button. When the registration is complete, this page will appear. The Hostname is the domain name, consisting of the registered username and "gvdip.com", e.g. somerset01.gvdip.com.

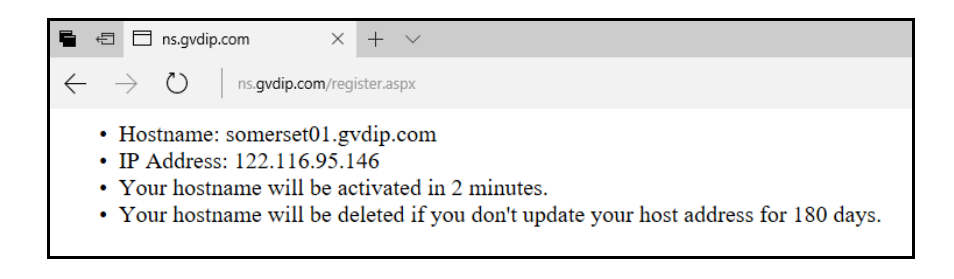

Note: The registered username will be invalid when it is not used for three months.

#### 1.7.3.2 Configuring the DDNS Domain Name on Web Interface

After acquiring a domain name from the DDNS Server, you need to configure the domain name on GV-I/O Box 4E so that GV servers can access GV-I/O Box 4E by using the domain name on Internet.

- 1. Follow the Steps 1 to 2 in *Configuring the Static IP Address* section. The Network Configuration page appears.
- 2. Click **Enable**, and select **Send to DDNS**.

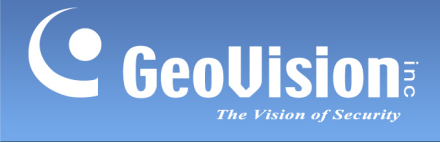

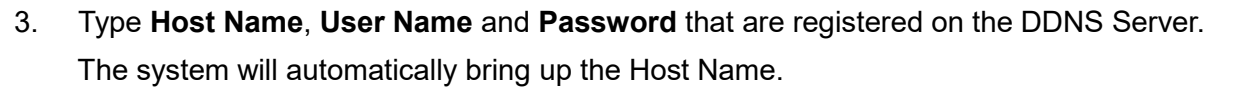

|                                                             | Network Configuration |                                 |
|-------------------------------------------------------------|-----------------------|---------------------------------|
| C DEODISION                                                 | Machine Name          |                                 |
| Network Setting     Other Setting                           | Machine Name          | GV-IOBOX 4E                     |
| <ul> <li>Input Setting</li> <li>Output Setting</li> </ul>   | DHCP Client           |                                 |
| <ul> <li>In/Out Monitor</li> <li>Firmware Update</li> </ul> | ○ <b>Disable</b>      |                                 |
| Account Setting                                             | IP Address            | 192 . 168 . 6 . 123             |
|                                                             | Subnet Mask           | 255 . 255 . 248 . 0             |
|                                                             | Default Gateway       | 192 . 168 . 0 . 1               |
|                                                             | Domain Name Server    | 8 8 8 8                         |
|                                                             | Domain Name Service   |                                 |
|                                                             | Oisable               |                                 |
|                                                             | ○ Send to LocalDDNS   |                                 |
|                                                             | Server IP             | 192 . 168 . 0 . 10              |
|                                                             | Device Name           | user                            |
|                                                             | • Send to DDNS        | GeoVision DDNS V GeoVision DDNS |
|                                                             | Host Name             | user.gvdip.com                  |
|                                                             | User Name             |                                 |
|                                                             | Password              |                                 |
|                                                             | Submit Cancel         |                                 |

4. Click **Submit**. When the setting is complete, the Status field will indicate: Register Success. Then GV-I/O Box 4E can be accessed with this domain name.

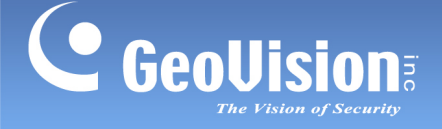

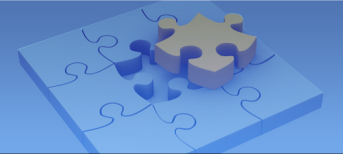

# **1.8 Other Setting**

| Geollision                                                                       | Other Configuration          |                   |
|----------------------------------------------------------------------------------|------------------------------|-------------------|
|                                                                                  | Device ID                    |                   |
| Network Setting                                                                  | Device ID                    | 5 🗸               |
| <ul> <li>Other Setting</li> <li>Input Setting</li> <li>Output Setting</li> </ul> | Connection to IO-BOX         |                   |
|                                                                                  | Connection to IO-BOX         | RS485 🗸           |
| In/Out Monitor     Eirmwore Undete                                               | Communication Port           |                   |
| Account Setting                                                                  | Communication Port           | 10000             |
|                                                                                  | Mac Address / Firmware Versi | on                |
|                                                                                  | Mac Address                  | 00:13:E2:FF:27:F7 |
|                                                                                  | Ethernet Module Version      | V1.0.0-20170829   |
|                                                                                  | Reboot System / Set Default  |                   |
|                                                                                  | Reboot System:               | Reboot            |
|                                                                                  | Default Value:               | Default           |
|                                                                                  | Submit Cancel                |                   |

In the left menu, click **Other Setting**. This page appears.

[Device ID] Select the Device ID for the device.

[Connection to IO-BOX] Select either TCP/IP or RS-485 as the connection method for the GV-I/O Box 4E.

[Communication Port] Keeps the default port value 10000.

**[Mac Address/Firmware Version]** Indicates the MAC address of the network medium and the Ethernet module version of GV-I/O Box 4E.

#### [Reboot System/Set Default]

- Reboot System: Performs a warm boot of GV-I/O Box 4E. This operation keeps the current configuration.
- Default Value: Resets all configuration parameters back to factory settings. This may take 5 seconds to complete.

**Note:** If you are switching the connection from RS-485 to network, first remove the RS-485 cable from GV-I/O Box 4E before selecting **TCP/IP** in this setting page; otherwise, the network connection will not function.

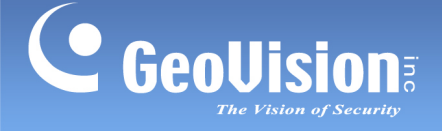

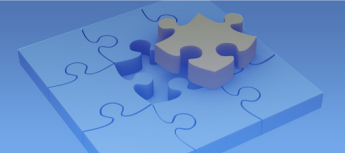

# **1.9 Input Setting**

In the left menu, click Input Setting. This page appears.

|   |                 | Input | Configurati  | on      |            |              |              |
|---|-----------------|-------|--------------|---------|------------|--------------|--------------|
|   | GeoUision       |       | t Setting    |         |            |              |              |
| • | Network Setting |       | Enable       | Name    | Input Mode | Enable Latch | Alarm Output |
| • | Other Setting   | 1     | $\checkmark$ | Input 1 | 1) N/O 🗠   |              | None 🗸       |
| • | Input Setting   | 2     |              | Input 2 | 1) N/O 🗸   |              | None 🗸       |
| • | Output Setting  | 3     |              | Input 3 | 1) N/O >>  |              | None V       |
| • | In/Out Monitor  | 4     |              | Input 4 | 1) N/O V   |              | None V       |
| • | Firmware Update |       |              | ·       |            |              |              |
| • | Account Setting | Sub   | omit Cance   | ī       |            |              |              |
|   |                 |       |              |         |            |              |              |
|   |                 |       |              |         |            |              |              |

- Enable: Select to enable this Input function to be used by GV-I/O Box 4E.
- Name: Edit the name of the Input.
- Input Mode: Configure the input to NC (normally closed) or NO (normally open) mode.
- Enable Latch: Instead of a constant output of N/O or N/C, this option provides a momentary alarm when triggered.
- Alarm Output: Select None for no alarm output, or select between Output 1 and Output 4 to trigger when the input is detected.

Click the **Submit** button to save the changes, or click the **Cancel** button to return the changes to its previous state.

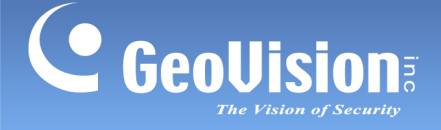

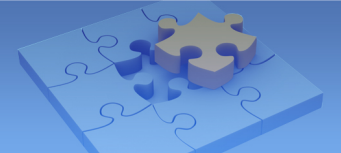

# 1.10 Output Setting

In the left menu, click **Output Setting**. This page appears.

| 3                | ( Caalilaian    |      | ut Configura | tion     |                                       |                               |
|------------------|-----------------|------|--------------|----------|---------------------------------------|-------------------------------|
| <b>Geovision</b> |                 | Outp | out Setting  |          |                                       |                               |
| •                | Network Setting |      | Enable       | Name     | Output Mode                           | Pulse Mode Delay Time(1 - 60) |
| •                | Other Setting   | 1    | $\checkmark$ | Output 1 | 1) Normal Mode N/O $^{\checkmark}$    | 1 <b>Sec</b>                  |
| •                | Input Setting   | 2    |              | Output 2 | 1) Normal Mode N/O $ \smallsetminus $ | 1 <b>Sec</b>                  |
| •                | Output Setting  | 3    |              | Output 3 | 1) Normal Mode N/O $\checkmark$       |                               |
| •                | In/Out Monitor  | 4    |              | Output 4 | 1) Normal Mode N/O V                  |                               |
| •                | Firmware Update | ·    |              |          | .,                                    |                               |
| •                | Account Setting | Sul  | bmit Cancel  |          |                                       |                               |

- **Enable:** Select to enable this Output function to be used by GV-I/O Box 4E.
- **Name:** Edit the name of the Output.
- Output Mode: Configure the input to NC (normally closed) or NO (normally open) mode.
  - Normal Mode (N/O and N/C): Output continues to be triggered until the source of the output condition is stopped.
  - **Toggle Mode (N/O and N/C):** Output continues to be triggered until a new input trigger ends the output.
  - Pulse Mode (N/O and N/C): Output is triggered for the amount of time set in the Pulse Mode Delay Time (1-60) field.
- Pulse Mode Delay Time (1-60): Type the time in seconds for the pulse delay time between 1 and 60 seconds.

Click the **Submit** button to save the changes, or click the **Cancel** button to return the changes to its previous state.

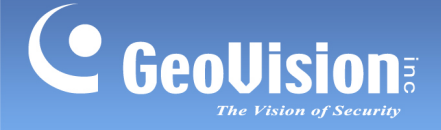

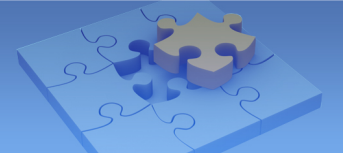

## 1.11 In/Out Monitor

In the left menu, click **In/Out Monitor**. This page appears.

|                                   | Status Monitor       | ſ          |
|-----------------------------------|----------------------|------------|
|                                   | Input Status         |            |
| Network Setting                   | Input 01             | OFF        |
| Other Setting                     | Input 02             | OFF        |
| Input Setting                     | Input 03             | OFF        |
| Output Setting     In/Out Monitor | Input 04             | OFF        |
| Firmware Update                   | <b>Output Status</b> | •          |
| Account Setting                   | ALL ON               | ALLON      |
|                                   | ALL OFF              | ALLOFF     |
|                                   | Output 01            | OFF 🗸      |
|                                   | Output 02            | $OFF \sim$ |
|                                   | Outout 03            | $OFF \sim$ |
|                                   | Output 04            | OFF 🗸      |
|                                   | Submit Car           | ncel       |

- Input Status: Indicates the current status of the 4 inputs, whether it is On (triggered) or OFF (no input).
- Output Status: Indicates the current status of the 4 outputs, whether it is ON (triggered) or Off (no output). Click the ALL ON button to force all 4 outputs to be triggered. Click the ALL OFF button to turn off all 4 outputs. Select the individual outputs to turn it ON to force the output to be triggered or turn it OFF.

Click the **Submit** button to save the changes, or click the **Cancel** button to return the changes to its previous state.

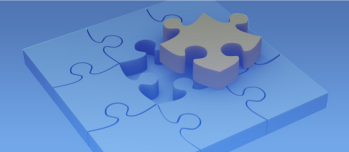

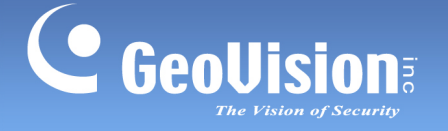

# 1.12 Updating Firmware

To update the firmware of GV-I/O Box 4E, follow the steps below:

1. In the left menu, click **Firmware Update**. This page appears.

|                                                                                   | Firmware Update                                                                                                    |
|-----------------------------------------------------------------------------------|----------------------------------------------------------------------------------------------------|
| <ul> <li>Network Setting</li> <li>Other Setting</li> <li>Input Setting</li> </ul> | Firmware Update<br>After pressing the Update button, please wait while the update<br>request is being processed. After update is completed, the device<br>will reboot automatically. You can re-login afterwards. |
| Output Setting     In/Out Monitor     Firmware Update     Account Setting         | Select Firmware: Browse                                                                                                    |
|                                                                                   | Update State: Update Process: 0 %                                                                                                    |

- 2. Click the **Browse...** button to open the firmware file (\*.bin)
- 3. Click the **Upload** button. This update procedure may take 60 seconds to complete.
- 4. When the Update is complete, a dialog box appears and asks you to reboot the system.
- 5. Click **OK**. GV-I/O Box 4E starts the Reboot operation.

**Note:** It is required to reboot GV-I/O Box 4E after updating the firmware. Without rebooting, the firmware update is not complete.

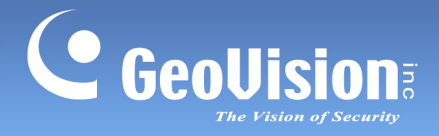

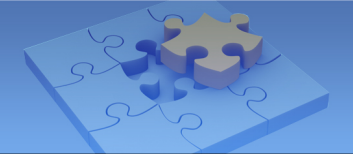

# 1.13 Changing Login ID and Password

In the left menu, click **Account Setting**. This page appears. You can modify the login name and password. The password is case sensitive and is limited to 4 characters with the choices of "a  $\sim$  z" and "0  $\sim$  9".

| <b>GeoUision</b> |                 | Security Configuration |       |
|------------------|-----------------|------------------------|-------|
|                  |                 | Account                |       |
| •                | Network Setting | Login Name             | admin |
| •                | Other Setting   | Password               |       |
| •                | Input Setting   | Bernard Channe         | []    |
| •                | Output Setting  | Password Change        |       |
| •                | In/Out Monitor  | Password Confirm       |       |
| •                | Firmware Update |                        |       |
| •                | Account Setting | Submit Cancel          |       |